UNITED ARAB EMIRATES MINISTRY OF ENERGY & INFRASTRUCTURE

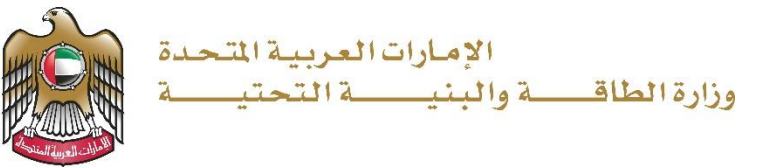

دليل المستخدم

طلب شراء التقارير الجيوفيزيائية

الإصدار 1.1 2025

## الخدمات الجيولوجية

- 1. الدخول إلى الموقع الالكتروني للوزارة: https://www.moei.gov.ae
- من الصفحة الرئيسية اختيار " الخدمات "، ومن ثم اختيار "الجيولوجية" واختيار خدمة "طلب شراء التقارير الجيوفيزيائية" و يمكنكم الاطلاع على "بطاقة الخدمة" عبر الضغط على "اسم الخدمة" أو الدخول مباشرة للخدمة عبر الضغط على "ابدأ الخدمة".

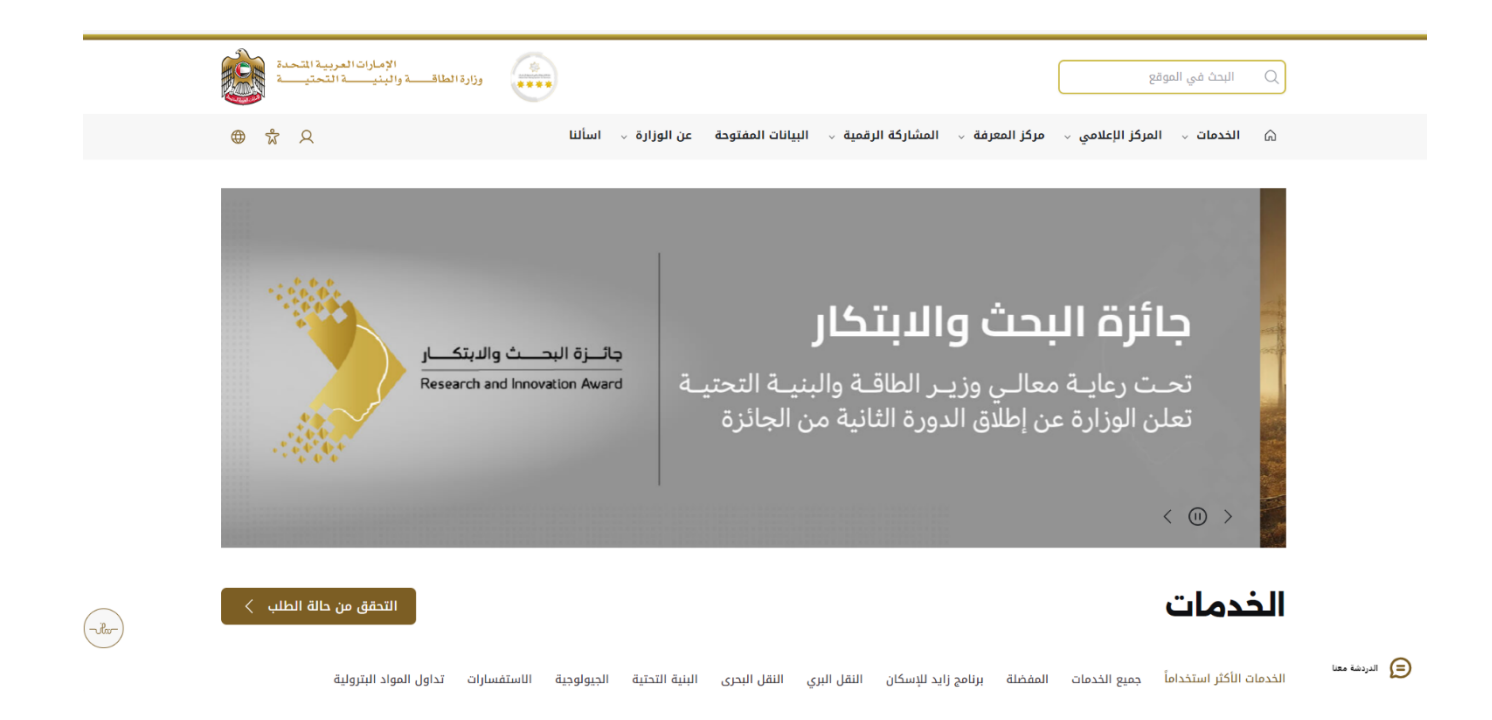

## وزارة الطاقة والبنية التحتية الخدمات الجيولوجية الخدمات التحقق من حالة الطلب < الجيولوجية الاستفسارات تداول المواد البترولية الخدمات الأكثر استخداماً جميع الخدمات المفضلة برنامج زايد للإسكان النقل البرى النقل البحرى البنية التحتية ф Q ابحث بال <u>طلب شراء التقارير</u> <u>الجيوفيزيائية</u> <u>إصدار تصريح الزيارات</u> <u>الميدانية</u> طلب شراء الخرائط <u>طلب شراء الأفلام</u> الحبولوجية <u>الحيولوجية</u> الخدمة معنية بتقديم الخرائط الجيولوجية الخدمة معنية بتقديم تقارير ودراسات الخدمة معنية بتقديم الأفلام الجيولوجية تتيح هذه الخدمة للمتعاملين من إصدار (خرائط ورقية مع الكتيب التوضيحي (أو جيوفيزيائية جوية رقمية وورقية (مغناطيسية - تث... تصريح الزيارات الميدانية للمواقع الجيولوجية الرقمية والمتعلقة بجيولوجية أراضي دولة بدون ... ...<sub>U</sub>I ابدأ الخدمة ← ابدأ الخدمة ← Д ابدأ الخدمة ← Д ابدأ الخدمة ← П $\square$ <u>طلب شراء الدراسات</u> <u>الحبولوجية</u> الخدمة معنية بتقديم الدراسات والتقارير الجيولوجية الرقمية والورقية والمتعلقة بجى... Д ابدأ الخدمة ←

3. سيتم تحويلكم لصفحة تسجيل الدخول، يرجى استخدام حساب الهوية الرقمية للتمكن من استخدام الخدمة

جميع الخدمات 🗧

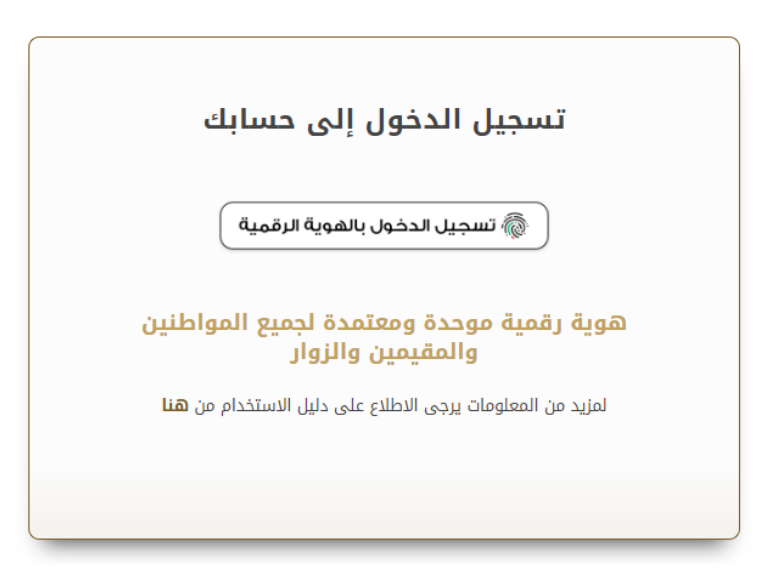

4. اختيار التقرير واضافته للسلة عن طريق الضغط على "أضف الى السلة"

| <b>10</b>                   | 🗎 طلب شراء التقارير الجيوفيزيائية                                                                                                    |
|-----------------------------|----------------------------------------------------------------------------------------------------|
|                             | الكلمة                                                                                                    |
|                             |                                                                                                    |
|                             | نوع الخيارات                                                                                                    |
|                             | یرجی الاختیار                                                                                                    |
|                             | بحث إعادة تعيين                                                                                                    |
| المجال<br>AED 15000.00      | تقرير عن دراسة إعادة معالجة وتفسير للخطوط السيزمية العميقة<br>D4,D3,D1 في الإمارات الشمالية<br>دراسة إعادة معالجة الخطوط الزلزالية، والتي قامت الوزارة بتنفيذها خلال الفترة (2002-2008) ، بهدف<br>الاستفادة منها في مشروع الدراسات الجيولوجية التي قامت الوزارة بتنفيذها خلال الفترة (2002-2008). |
| الكمية<br>1 عن AED 15000.00 | A 2D Structural Re-Interpretation of Deep Seismic Depth Profiles in the UAE Lines D1, D3 & D4                                                                                                    |
|                             | + أخف الى السلة                                                                                                    |

5. الذهاب الى سلة المشتريات.

|                         |              | قملألمة                                                                                                    |
|-------------------------|--------------|----------------------------------------------------------------------------------------------------|
|                         |              | لوع الخبارات                                                                                                    |
|                         |              | يرجى الاختيار 👻                                                                                                    |
|                         |              | بحث إعادة تعيين                                                                                                    |
|                         |              |                                                                                                    |
| المدال حلل AED 15000.00 |              | تقرير عن دراسة إعادة معالجة وتفسير للخطوط السيزمية العميقة<br>D4,D3,D1 في الإمارات الشمالية<br>دراسة إعاده معالجة الاحلوط الارلالية، والتي قامت الوزارة بتنفيذها خلال الفترة (2005-2006) ، بقدف<br>الاستفادة منها في مشروع الدراسات الجونوجة التي فامت الوزارة بتنفيذها خلال الفترة (2005-2008) |
| الكمية                  | AED 15000.00 | A 2D Structural Re-Interpretation of Deep Seismic Depth Profiles in the UAE Lines DI, D3 & D4                                                                                                    |
|                         |              | + أضف الى السلة                                                                                                    |
|                         |              |                                                                                                    |

() ()

| الطلب. | وتعبئة بيانات | للدفع " | اختيار "تقدم | .6 |
|--------|---------------|---------|--------------|----|
|--------|---------------|---------|--------------|----|

| / سلة المشتريات                                                                                                    |                        |         |                           |              |
|----------------------------------------------------------------------------------------------------|------------------------|---------|---------------------------|--------------|
| 🗸 سلة المشتريات                                                                                                    |                        |         |                           |              |
| المواد التي سيتم شرائها الان                                                                                                    | التصنيف                | الكمية  | الإجمالي                  |              |
| تقرير عن دراسة إعادة معالجة وتفسير للخطوط السيزمية العميقة D4,D3,D1 في<br>الإمارات الشمالية (A 2D Structural Re-Interpretation of Deep Seismic Depth Profiles)<br>(in the UAE Lines D1, D3 & D4) | التقارير الجيوفيزيائية | 1 تحدیث | AED 15,000.00             | Ŵ            |
|                                                                                                    |                        |         | المجموع:<br>AED 15,000.00 |              |
| 🗊 مسح الکل                                                                                                    |                        |         |                           | 🕏 تقدم للدفع |

## الخدمات الجيولوجية

## وزارة الطاقة والبنية التحتية

| روج الآمن      |                                                        |                           |                              |                        |            |
|----------------|--------------------------------------------------------|---------------------------|------------------------------|------------------------|------------|
|                | الاسم كاملا *                                          |                           |                              |                        |            |
|                | الاسم كاملا                                            |                           |                              |                        |            |
|                | رقم الهاتف *                                           |                           | البريد الالكتروني *          |                        |            |
|                |                                                        |                           | البريد الالكتروني            |                        |            |
|                | رقم الموبايل *                                         |                           | الفاكس                       |                        |            |
|                |                                                        |                           | _                            |                        |            |
|                |                                                        |                           |                              |                        |            |
|                | الإمارة *                                              |                           | صندوق البريد *               |                        |            |
|                | يرجى الاختيار                                          | •                         |                              |                        |            |
|                | العنوان-1 *                                            |                           |                              |                        |            |
|                | العنوان-1                                              |                           |                              |                        |            |
|                |                                                        |                           |                              |                        |            |
|                |                                                        |                           |                              |                        | ×          |
|                | العنوان-2 *                                            |                           |                              |                        |            |
|                | العنوان-2                                              |                           |                              |                        |            |
|                |                                                        |                           |                              |                        |            |
|                |                                                        |                           |                              |                        | ×          |
|                | عناصر السلة                                            |                           |                              |                        |            |
|                | اسم المنتج *                                           | اسم خيار المنتج *         |                              | تصنيف المنشأة *        | الكمية *   |
|                | تقرير عن دراسة إعادة معالجة وتفسير للخطوط السيزمية الا | the UAE Lines D1, D3 & D4 | ep Seismic Depth Profiles in | التقارير الجيوفيزيائية | 1          |
|                | الخدمة : طلب شراء التقارير الجيوفيزيائية               |                           |                              |                        |            |
| 33.33%         |                                                        |                           |                              | ة الغاء                | ار ک الاحد |
| إكتمال النموذج |                                                        |                           |                              |                        |            |

- 7. ارسال الطلب بالضغط على "إرسال".
- 8. بإمكانكم عرض الأسعار او التقدم للدفع ، والدفع عبر بوابة الدفع الخاصة بالوزارة

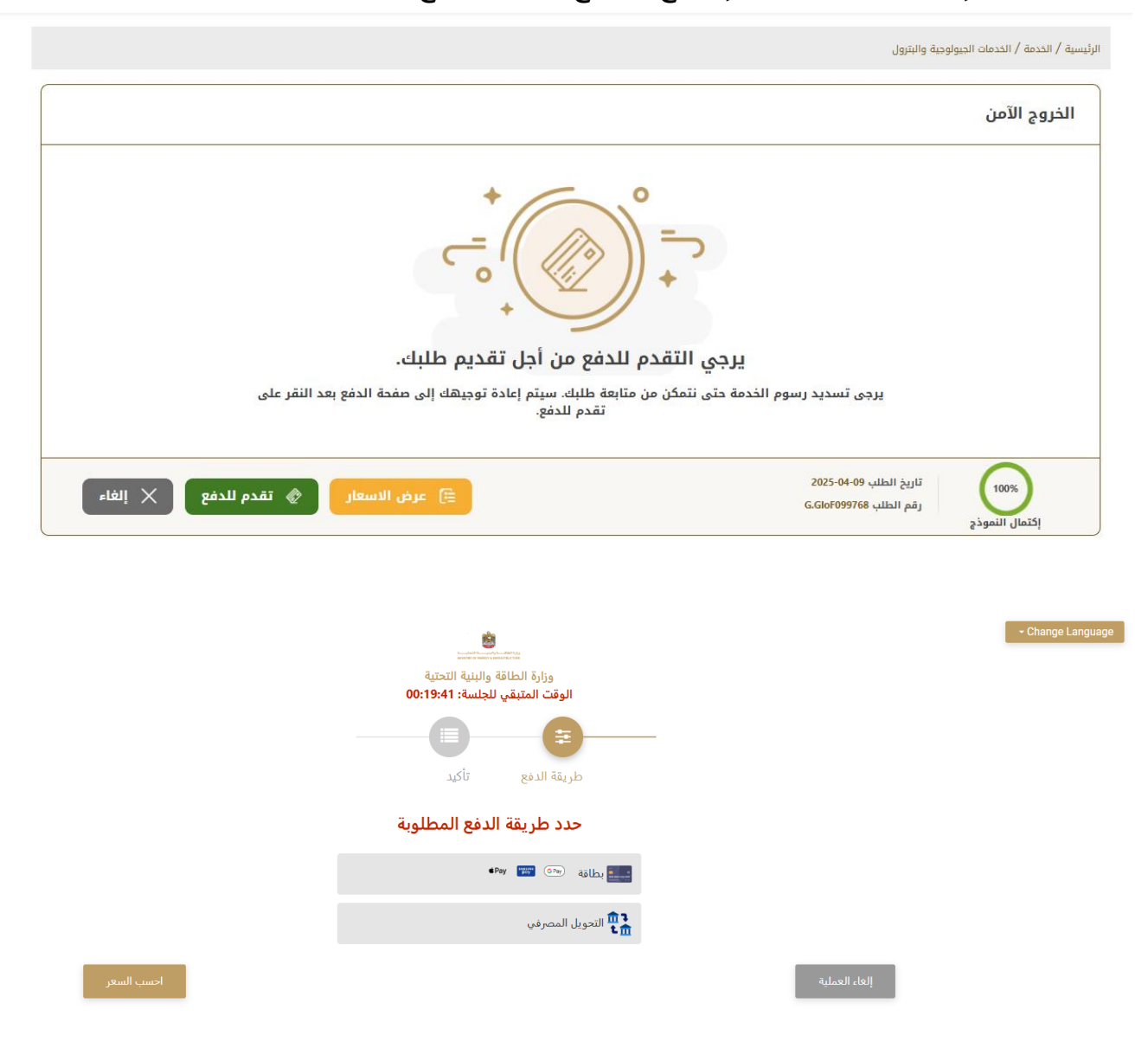

- 9. ستصلكم الملفات المطلوبة تلقائيا عبر البريد الالكتروني.
- 10. عبر الموقع الالكتروني يرجى الضغط على "طلباتي" ، إمكانية البحث و الفرز حسب حالة الطلب/تاريخ الطلب/الرقم المرجعي/اسم الخدمة ، واختيار ايقونة "عرض الملفات"

| 88 اللوحة الرئيسية        | مرحيا. 🖗 طلباتي 🛷 عمليات الدفع 📲 الإشعارات 🔹 تجربة الخدمة |
|---------------------------|-----------------------------------------------------------|
|                           |                                                           |
| 🛱 طلباتي                  |                                                           |
| -<br>الخدمات بحسب التصليف | الخدمة                                                    |
| خدمات النقل البحري        | یرچی الدختیار                                             |
| شركاتي                    | شرکة PRO                                                  |
| يرجى الاختيار             | یرچی الاختیار                                             |
| حالة الطلب                |                                                           |
| يرجى الاختيار             |                                                           |
| الكلمة (رقم الطلب)        |                                                           |
|                           |                                                           |
| استخدم النطاق الزمني      |                                                           |
| بحث إعادة تعيين           |                                                           |